# **BLECHCENTER Plus**

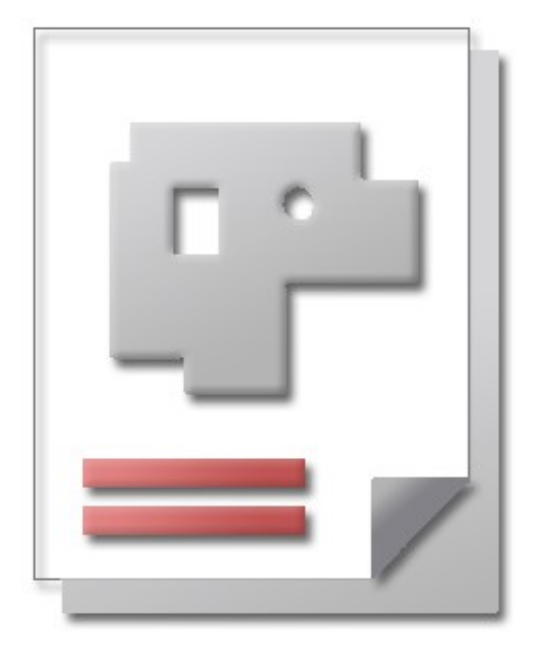

## Installationsanweisung

Hilfe für Anwender

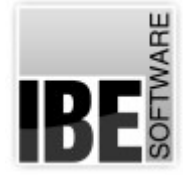

IBE Software GmbH; Friedrich-Paffrath-Straße 41; 26389 Wilhelmshaven Fon: 04421-994357; Fax: 04421-994371; <u>www.ibe-software.de</u>; Info@ibe-software.de

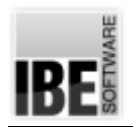

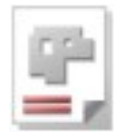

## Vorwort

Installationen von Programmen erfolgen meist unauffällig und werden von komfortablen Programmen – so genannten 'Installern' – durchgeführt. Diese Programme sind in der Regel für die Nutzung auf lokalen Einzelrechnern konzipiert und können sich somit an die vorhandenen Begebenheiten auf dem Rechner orientieren, die erforderlichen Systemparameter aus dem Betriebssystem auslesen und problemlos einbinden.

Die Installation von Programmen, die in einem Netzwerk arbeiten sollen, erfordern dagegen Einstellungen, die die Vorgaben aus dem Netzwerk berücksichtigen. Hier sind Bedingungen zu erfüllen, die das bestehende Netzwerk nicht verletzen und die Sicherheit in einem Netzwerk gewährleisten. Vorrangig sind hier die Einstellungen (Bezeichner), Zugriffsrechte sowie Schutzprogramme (Firewalls) zu beachten.

## Einleitung

AV32 ist die Kurzbezeichnung für die Auftragsverwaltung im *BLECHCENTER Plus*. Das Programm verarbeitet seine Daten aus einer Datenbank, was die Anbindung des Programms an einen Datenbankserver voraussetzt. Als Datenbankserver wird ein SQL-Server von Microsoft® benötigt, der als lokale Anwendung oder im Netz ausgeführt werden kann.

Die Installation und Pflege eines solchen Servers ist Aufgabe des Netzwerkadministrators. Microsoft® bietet für die Installation und Pflege eine umfangreiche Hilfe im Internet an, die für alle Nutzer zugänglich ist. Sollten Probleme bei der Installation auftreten, sind diese meist in der Unverträglichkeit zwischen Server und Betriebssystem, wie z.B. Einstellungen oder Zugriffsrechte im Betriebssystem, zu suchen. Ein Administrator wird Ihnen bei der Suche nach der Ursache gerne behilflich sein und Hilfe werden Sie auch in den vielen Foren im Internet finden, in denen <u>Ihr</u> Fehler bestimmt schon einmal aufgetreten und beschrieben ist und eine Lösung für das Problem angeboten wird.

Bei einer Anbindung an einen bestehenden Server müssen Sie die entsprechenden Zugangsdaten von Ihrem Datenbankmanager in Erfahrung bringen. Klären Sie mit ihm auch die Einstellungen und Zugriffsrechte auf den Server, eventuell muss er Ihnen die Rechte für den Service auf dem Datenbankserver freischalten.

Steht ein solcher Server nicht zur Verfügung, muss er auf dem Rechner installiert werden. Die erforderlichen Programme befinden sich auf der CD. Die Installation von der CD stellt den Server für die AV32 automatisch richtig ein.

In der folgenden Grafik können Sie die Zusammenhänge zwischen Datenbankserver, SQL-Server und den Nutzern in einem Netzwerk sehen.

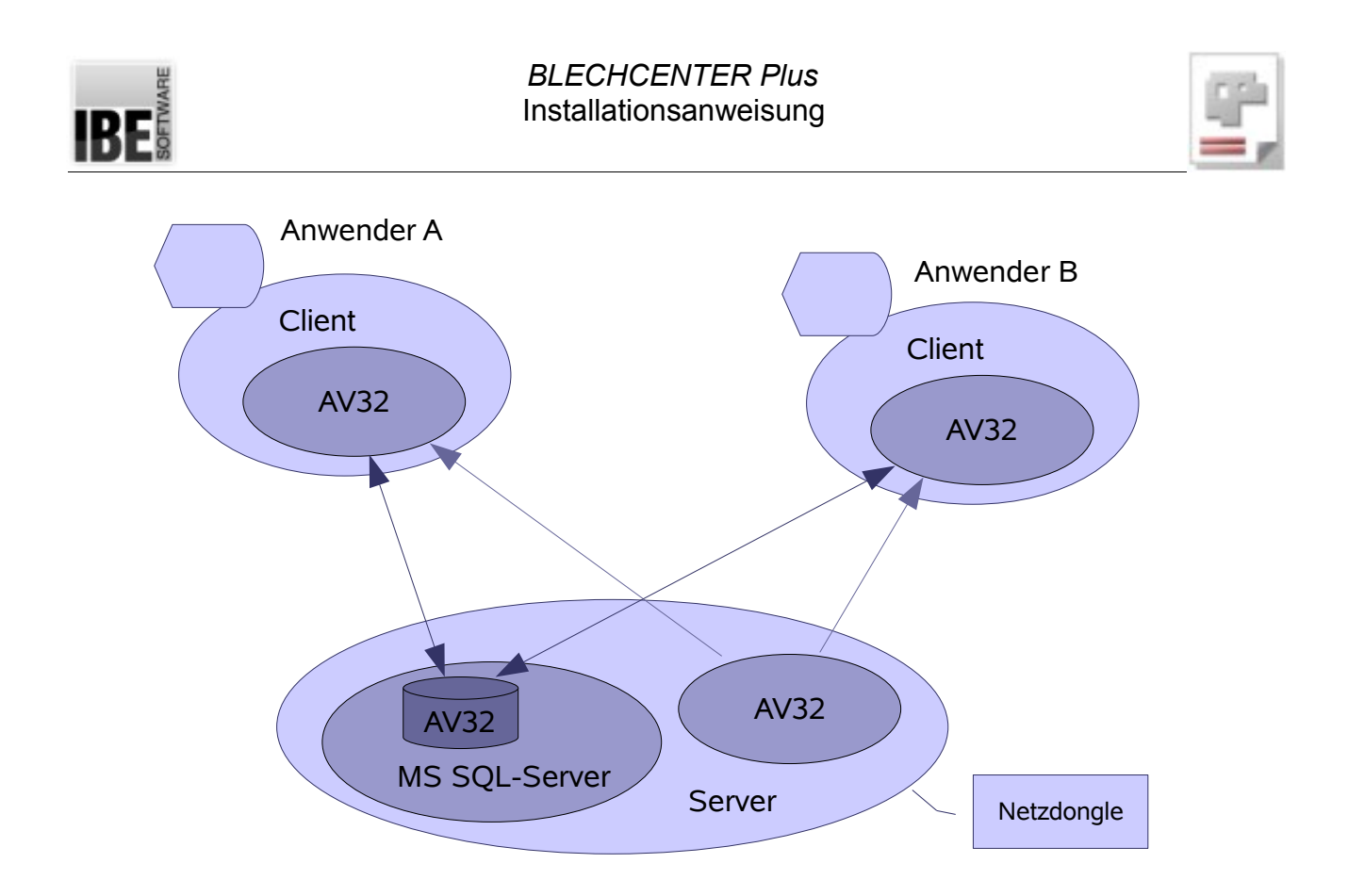

Die Verbindungen zwischen den Instanzen werden über TCP/IP-Protokolle abgewickelt. Dies ist für die Protokollauswahl bei der Installation zu beachten!

Haben Sie einen Netzdongle, müssen Sie auch darauf achten, dass die entsprechende Anzahl von Lizenzen auf dem Dongle vorhanden ist; mehr hierzu finden Sie unter 'Voraussetzungen'.

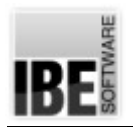

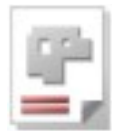

## Installation

#### Voraussetzungen

Für die erfolgreiche Installation des Programms müssen Sie über die notwendigen Ressourcen auf Ihrem Rechner verfügen. Als Betriebssystem benötigen Sie Windows® 7 oder höher. Bei 64-Bit Systemen werden Komponenten des Microsoft® SQL-Servers nicht oder nur teilweise unterstützt. Diese lauffähigen Komponenten für die Server 2008 und 2012 müssen dann individuell zusammengestellt (Download vom Hersteller) und installiert werden.

An Arbeitsspeicher werden mindestens 512 MB und als freier Speicher auf der Platte wird 1GB empfohlen. Das o.g. Betriebssystem erfüllt eine wichtige Voraussetzung für eine korrekte Installation, es verfügt über den Windows-Installer, der für die Installation erforderlich ist. Sollte dieser Installer auf Ihrem System nicht vorhanden sein, müssen Sie ihn nachträglich installieren. Sie finden das Programm auf der CD bei den Tools.

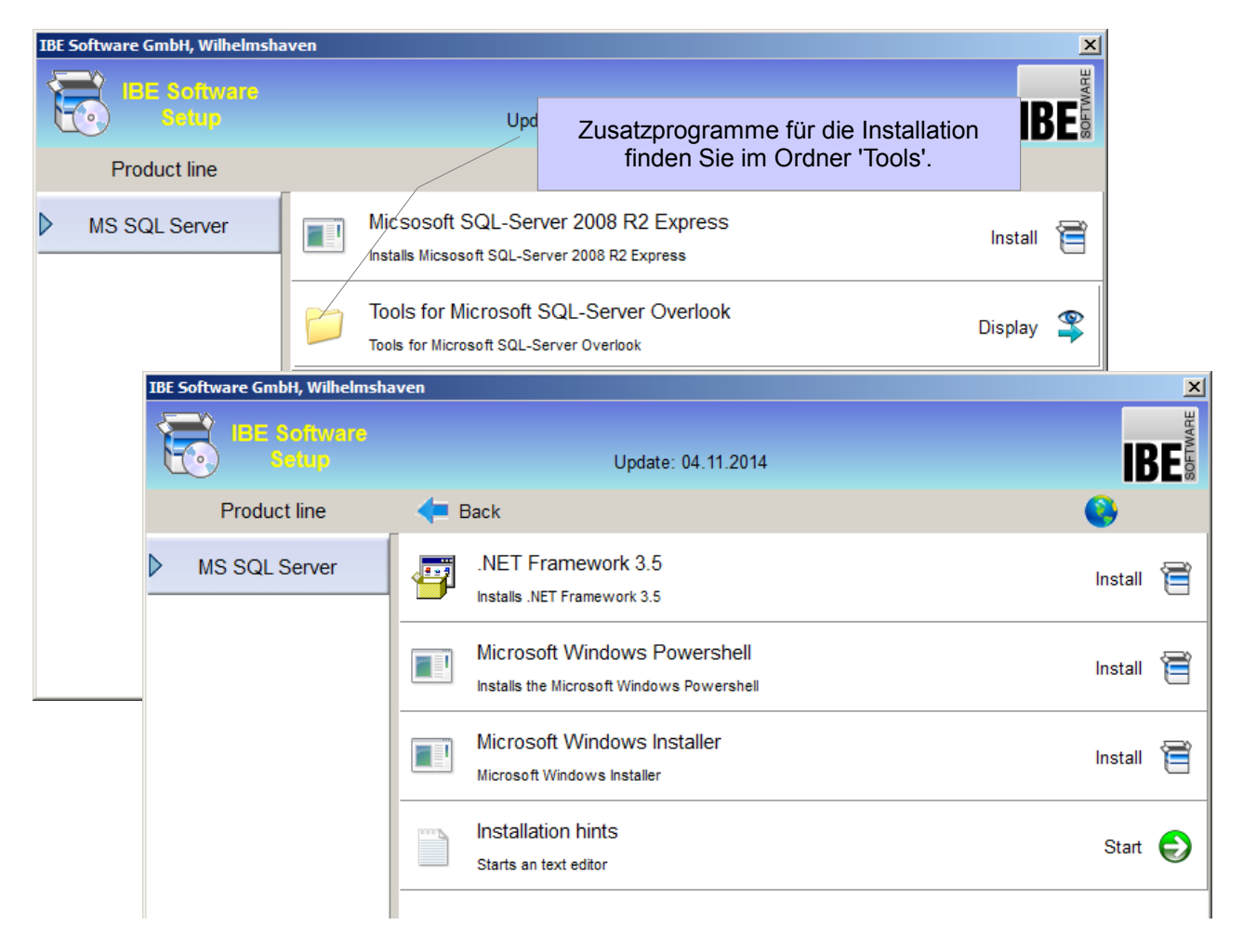

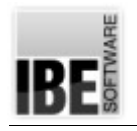

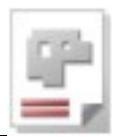

#### Setup

Um die erforderlichen Komponenten für eine Installation von AV32 durchzuführen, legen Sie die CD ein – das Setup startet automatisch und zeigt Ihnen eine Übersicht der Komponenten für die Installation.

Wenn Sie noch keinen MS SQL-Server haben, auf dem Sie Ihre Datenbank anlegen können, müssen Sie zuerst den MS SQL-Server installieren. Starten Sie dazu "Microsoft SQL-Server 2008 R2 Express" auf der CD – Bedingung Microsoft .NET Framework muss installiert sein!

Müssen Sie es nachträglich installieren, folgen Sie einfach den Aufforderungen bei der Installation. Quittieren Sie die einzelnen Zeilen mit einem Return ♣.

#### Installation des SQL-Servers

Der SQL-Server liegt in unterschiedlichen Versionen vor. Wählen Sie als Standard-Installation den 'Microsoft SQL-Server 2008 R2 Express'. Starten Sie das Setup.

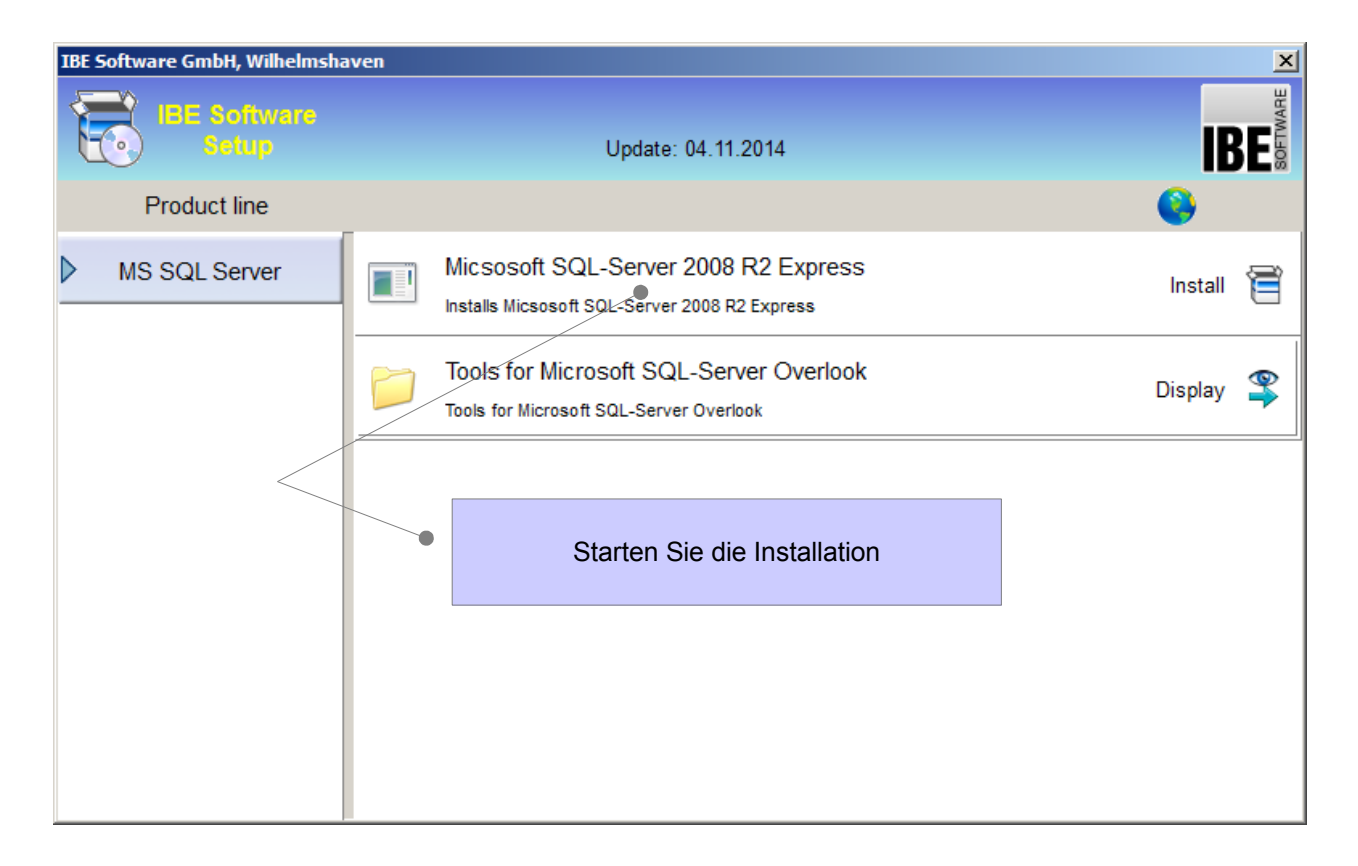

Alle Files werden extrahiert und installiert (nimmt etwas Zeit in Anspruch bitte Geduld). Es erscheinen einige Setup-Dialoge.

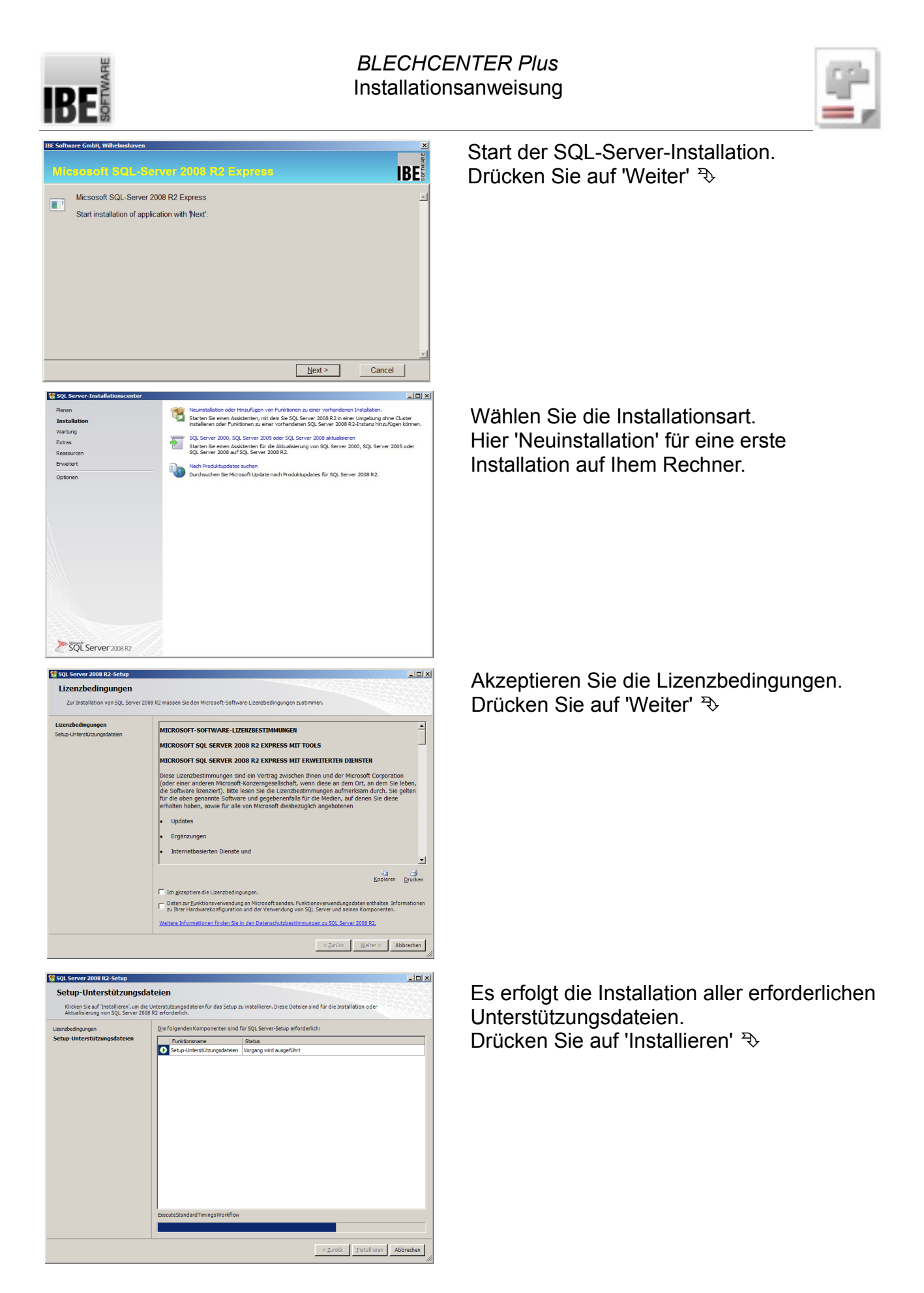

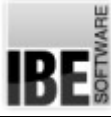

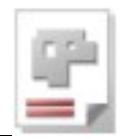

- 🗆 🗵 Funktionsauswah Alles auswählen Auswahl aufheben < Zurück Weiter > Abbrechen Hilfe 🚼 SQL S er 2008 R2-5 - D × Instanzkonfiguration < Zurück Weiter > Abbrechen Hilfe - | | × | 1 Sol Server 2008 R2-Setup Datenbankmodulkonfiguration lung Dateny ineingeschränk Zugriff auf das Aktuellen Benutzer hinzufügen Hinzufügen... Entfernen < Zurück Weiter > Abbrechen Hilfe 🚼 SQL Server 2008 R2-Setup - | D | X | Fehlerberichterstellung Windows- und SQL Server-Fehlerberichte an Mi Diese Einstellung gilt nur für Dienste ohne Ben < Zurück Weiter > Abbrechen Hilfe

Installation der erforderlichen Funktionen. Drücken Sie auf 'Weiter' ㅋ

Konfiguration der Instanz. Legen Sie hier evtl. eine eindeutige Instanz für Ihren Rechner fest. Drücken Sie auf 'Weiter' P

Hier bestimmen Sie, wie sich sich gegenüber dem SQL-Server für die Datenbank-Zugriffe authentifizieren wollen. Als Standard für eine lokale Installation ist die 'Windows-Authentifizierung' eingestellt. Drücken Sie auf 'Weiter' ?>

Hier entscheiden Sie, ob Sie SQL-Fehlerberichte an Microsoft melden möchten. Drücken Sie auf 'Weiter' ३

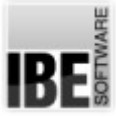

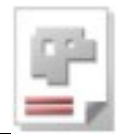

| Serverkonfiguration                   |                                                                                                    |                                  |                 |             |   |
|---------------------------------------|----------------------------------------------------------------------------------------------------|----------------------------------|-----------------|-------------|---|
| Geben Sie die Dienstkonten und die Se | ortierungskonfiguration an.                                                                                                    |                                  |                 |             |   |
| etupunterstützungsregeln              | Dienstkonten   Section and                                                                                                    |                                  |                 |             |   |
| unktionsauswahl                       | Service and a service of the service of the service |                                  |                 |             |   |
| stallationsregeln                     | Microsoft empfienit die Verwende                                                                                                    | ing eines separaten Kontos furje | den SQL Server- | Dienst.     |   |
| forderlicher Speicherplatz            | SQL Server Database Engine                                                                                                    | NT ALTHORITY/NETWOR              | Kennwort        | Automatisch | - |
| erverkonfiguration                    | SQL Server Browser                                                                                                    | NT ALITHORITY'LOCAL S            |                 | Deaktiviert | - |
| tenbankmodulkonfiguration             |                                                                                                    |                                  |                 |             | _ |
| istallationsstatus<br>ogeschlossen    |                                                                                                    |                                  |                 |             |   |
| stallationsstatus<br>bgeschlossen     |                                                                                                    |                                  |                 |             |   |
| stallationsstatus<br>ogeschlossen     |                                                                                                    |                                  |                 |             |   |
| stallabonsstatus<br>geschlossen       |                                                                                                    |                                  |                 |             |   |
| stallstonsstafus<br>opeschlossen      |                                                                                                    |                                  |                 |             |   |
| stalisticnostatus<br>sysistitoosen    |                                                                                                    |                                  |                 |             |   |
| studiationstatus<br>byeschlossen      |                                                                                                    |                                  |                 |             |   |
| ethallakonstatus<br>bigeschlossen     |                                                                                                    |                                  |                 |             |   |

Installation des Servers. Haben Sie mehrere Server zur Auswahl, können Sie hier den Serverbrowser mit installieren. Drücken Sie auf 'Weiter' 3

| 🚼 SQL Server 2008 R2-Setup                                                                                                    |                                                                      |
|----------------------------------------------------------------------------------------------------|----------------------------------------------------------------------|
| Installationsstatus                                                                                                    |                                                                      |
| Setuputertilitungregeln<br>Funktionsaurah<br>Installationregeln<br>Enfonderlicher Specherplatz<br>Servefonfiguration<br>Deterbasimokalikmignation<br>Perketender Unterfahren<br>Installationsstatus<br>Abgeschlosen | Instal_WatsonW&_Cpu32_Action : RollbackCleanup.Removing backup files |
|                                                                                                    | Malter > Abbrechen Hilfe                                             |

Es erfolgt die Installation. Den Installationsfortschritt können Sie am Fortschrittsbalken verfolgen. Drücken Sie auf 'Weiter' P

| SQL Server 2008 R2-Setup                                                                                                    |                                                                                                    |
|----------------------------------------------------------------------------------------------------|----------------------------------------------------------------------------------------------------|
| Abgeschlossen<br>Die SQL Server 2008 R2-Installation                                                                                                    | wurde erfolgreich abgeschlossen.                                                                                                    |
| Selgunterstitzungeregen<br>Funktionsaumahl<br>Installationregeh<br>Installationregeh<br>Installationregeh<br>Serversoffguration<br>Forderlicher Seicherplatz<br>Berversoffguration<br>Saterbahndusterstellung<br>funfgurationregeh für die Installation<br>Installationstatus<br>Abgeschlossen | Die Zurammerfassungsprotokolldaterwurde an dem Folgenden Speicherort gespeichert:<br>CURDezen Films delt Mikrosoft 501. Street 1805 Boostrack and 2013/54/21. 142253/Summerv.menPC -<br>PC 2015/2021. 140253/Su<br>Filmemationen zum Schupvorgang oder zu möglichen nachsten Schritten:<br>Die 502. Server 2008 R2-brustelston wurde erfolgrech abgeschossen.                                                                                                    |
|                                                                                                    | Zusätzliche Informationen:<br>Die fogenden intwesse gelten nur für dess 5Q. Server-Version.<br>Microsoft Update<br>Einformationen discher, wie Sie mittelle von Microsoft Update Update. Siz 5Q, Server 2008 R2 emittelle, Ander<br>Bis auf die Microsoft Update Michael unter <u>Hamilton mittelle Version (Heinforder).</u><br>Bespiele<br>Bespiele<br>Bespielet<br>Bespielet bespieleterberken und Bespielsode wirden nicht standsdraktig als Teil des SQ, Server - deutse installer t.<br>Informationen auf Bespielsode wirden nicht standsdraktig als Teil des SQ, Server - deutse installer t.<br>Informationen aus Installeren in die Bespielsode für ander Editorie für der Bespielsotter als die Bespielet |

Die erforderlichen Komponenten werden automatisch installiert. Den Stand der Installation können Sie im Dialog verfolgen.

Fertig!

Damit befindet sich der SQL-Server auf Ihrem Rechner und Sie können mit der Installation der AV32 beginnen.

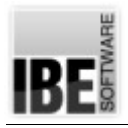

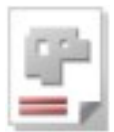

#### Installation der Auftragsverwaltung

| BE Software GmbH, Wilhelmshaven |                                                                             |         |          |  |
|---------------------------------|-----------------------------------------------------------------------------|---------|----------|--|
| IBE Software<br>Setup           | Update: 21.04.2015                                                          | IE      | SOFTWARE |  |
| Product line                    | <i>1</i>                                                                    | •       |          |  |
| BLECHCENTER                     | BLECHCENTER AV32 Job management system                                      | Install | Ĩ        |  |
|                                 | Infos for the installation of AV32<br>Infos for the installation of AV32    | Display | @        |  |
|                                 | New functions in AV32<br>Starts the Adobe Acrobat Reader (av32_xx.pdf)      | Start   | €        |  |
|                                 | New funktionen in AV32 during the last years<br>Starts the Windows Explorer | Start   | €        |  |
|                                 | Installation der Auftragsverwaltung (AV32).                                 |         |          |  |
|                                 |                                                                             |         |          |  |

| The Source | vare GmbH, Wilhelmshaven                                                                                                    |   |        | ×          |
|------------|----------------------------------------------------------------------------------------------------|---|--------|------------|
|            |                                                                                                    |   |        | u u        |
|            | ECHCENTER M/22 Job management system                                                                                                    |   | IDI    | TOVA       |
|            | Leneth let Avoz veo menagement system                                                                                                    |   | IDE    | 8          |
|            |                                                                                                    |   |        |            |
| (P)        | Installation BLECHCENTER AV32 Job management system                                                                                          |   |        | <u> </u>   |
| ÷.         | Start installation of application with 'Next'                                                                                                |   |        |            |
|            |                                                                                                    |   |        |            |
|            |                                                                                                    |   |        |            |
|            |                                                                                                    |   |        |            |
|            |                                                                                                    |   |        |            |
|            |                                                                                                    |   |        |            |
|            |                                                                                                    |   |        |            |
|            |                                                                                                    |   |        |            |
|            |                                                                                                    |   |        |            |
|            |                                                                                                    |   |        |            |
|            |                                                                                                    |   |        |            |
|            |                                                                                                    |   |        |            |
|            |                                                                                                    |   |        |            |
|            |                                                                                                    |   |        | -          |
|            |                                                                                                    |   |        | _          |
|            | Next                                                                                                    | > | Cancel |            |
|            |                                                                                                    |   |        |            |
|            |                                                                                                    |   |        |            |
| IBE Soft   | ware GmbH, Wilhelmshaven                                                                                                    |   |        | ×          |
| IBE Soft   | ware GmbH, Wilhelmshaven                                                                                                    |   |        | × ×        |
| IBE Soft   | ware GmbH, Wilhelmshaven                                                                                                    |   |        | TWARE X    |
| IBE Soft   | ware GmbH, Wilhelmshaven<br>ECHICENTER: AV92 - Lob monogormont-ayolarm                                                                       |   | IBI    | SOFTWARE   |
| IBE Soft   | ware Gmbt, Willelinshaven<br>ECHGENTER AVOR Job monegoment system                                                                            |   | IBI    | SOFTWARE   |
| IBE Soft   | ware Gnbli, Wilhelmshaven<br>ECHCENTER AV32 Jok mean a gromen frege (unn<br>efvinstallation folder                                           |   | IBI    | SOFTWARE X |
| IBE Soft   | ware GmbH, Wilhelmshaven                                                                                                    |   | IBI    | SOFTWARE X |
| IBE Soft   | ware GmbH, Wilhelmshaven<br>ISCN KERTER AV39 Job monegoment eystem<br>ofly installation folder:<br>get folder<br>ISC setwork M00             |   | IBI    | SOFTWARE   |
| IBE Soft   | ware Gnbli, Willelmshaven<br>ECCI OF 11 TER A VP2 UCD mon ogion contrage com<br>cify installation folder:<br>get folder<br>IBE-SoftwareW/32  |   | BI     | SOFTWARE   |
| TBE Soft   | ware GmbH, Wilhelmshaven CCHCCFNTER (AV32 Job many germont) availatem ofly installation folder: get folder IBE-SoftwareW/32                  |   | BI     | SOFTWARE   |
| IBE Soft   | ware Gnith, Wilhelmshaven<br>ECCICENTER, AV32, Jok maan oppomenting of un<br>city installation folder:<br>get folder<br>IBE-SoftwareW/32     |   | browse | SOFTWARE X |
| IBE Soft   | ware Gnbli, Wilhelmshaven                                                                                                    |   | browse | SOFTWARE X |
| TBE Soft   | ware Gnbli, Wilhelmshaven  CCUTENTER AVS2 Job men a gemonth operane<br>ofly installation folder:<br>get folder  IBE-Software/WV32            |   | browse | S OF TWARE |
| TBE Soft   | ware GnbH, Wilhelmshaven ECCHOED THER AVY?? Job men a giomenti eyel tim offy installation folder: get folder IBE-SoftwareWV32                |   | browse | SOFTWARE X |
| Spe        | ware GmbH, Wilhelmshaven                                                                                                    |   | browse | SOFTWARE X |
| Spe        | ware Gnith, Wilhelmshaven<br>E CONCENTER, AV32, Job mean a gromen they a furn<br>cify installation folder:<br>get folder<br>IBE-SoftwareW/32 |   | browse | SOFTWARE X |
| IBE Soft   | ware Gnbly, Willedensbaven                                                                                                    |   | browse | SOFTWARE X |
| IBE Soft   | ware Gnith, Wilhelmshaven  CONCENTER AV32 Job men eigennen fregeform  ofly installation folder: get folder  IBE: SoftwareWV32                | 1 | browse | SOFTWARE X |
| IBE Soft   | ware Gnitkl, Willelmskaven ECHOED THER AVY2 doch men orgen on they alonn offy installation folder: get folder IBE-SoftwareWV32               |   | browse | SOFTWARE   |
| THE Soft   | ware Gnith, Wilhelmshaven  CCULENTER AV32, Job men eigemonth og skom,  city installation folder: get folder  IBE-SoftwareWV32                | 1 | browse | SOFTWARE X |
| THE Soft   | ware Gnith, Wilhelmshaven                                                                                                    | ] | browse | S OFTWARE  |
| IBE Soft   | ware Gnbli, Willedmishaven                                                                                                    |   | browse | SOFTWARE   |

Installation starten – weiter 3

Zielordner wählen – weiter ₹

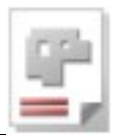

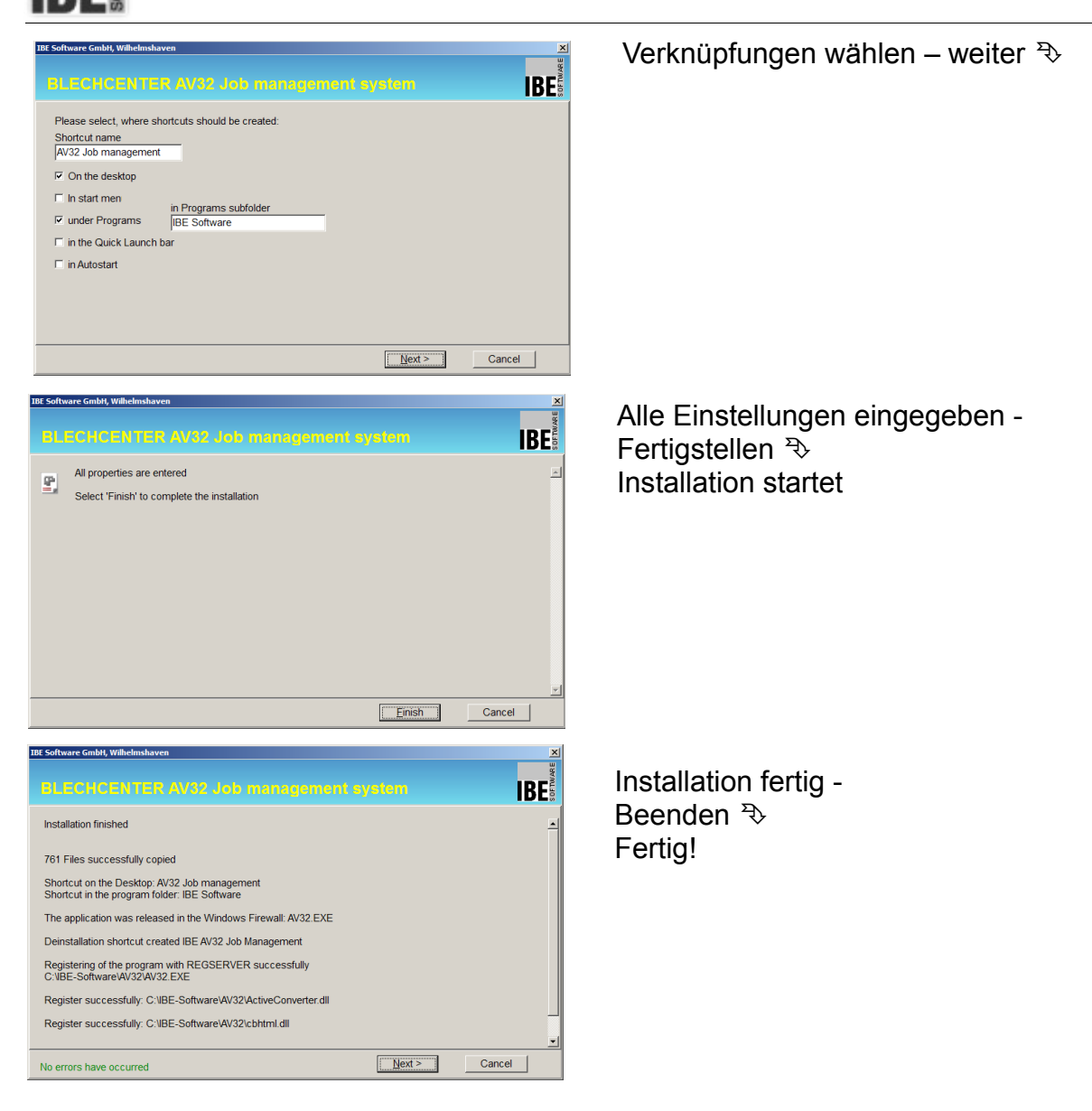

Nach der Installation sollten Sie eine Verknüpfung zur AV auf Ihrem Desktop sehen; ändern Sie den Namen nach Ihren Wünschen.

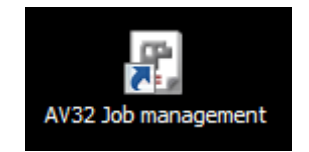

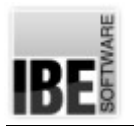

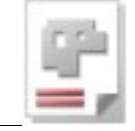

### **Erster Start**

#### Voraussetzung

Die Software der AV32 ist geschützt durch einen Dongle. Für die uneingeschränkte Nutzung des Programms benötigen Sie einen Dongle an Ihrem Arbeitsplatz oder einen Netzdongle. Bei Programmstart und während der Laufzeit des Programms wird geprüft, ob Sie eine Berechtigung für die Nutzung des Programms durch eine Freischaltung im Dongle besitzen. Wollen Sie zusätzliche Optionen zum Programm erwerben, können Sie diese über das Lizenzprogramm bei IBE Software oder einem autorisierten Händler freischalten lassen. Mehr Informationen um und über den Dongle finden Sie in einem eigenständigen Dokument "IBEDongle".

#### Programmstart

Beim ersten Start des Programms wird die Verbindung zum MS SQL-Server aufgebaut. Haben Sie .NET Framework neu installiert, denken Sie daran, den Rechner neu zu starten, damit die Funktionen ins Betriebssystem eingebunden werden.

Starten Sie das Programm mit einem Doppelklick 🦯 auf das Icon. Da noch keine

| AV32-Log | in                                                                                                    | × |
|----------|----------------------------------------------------------------------------------------------------|---|
| ?        | Es besteht keine Datenverbindung<br>oder<br>Datenbank existiert nicht<br>oder<br>Update der Datenbank kann nicht durchgeführt werden<br>Die Anwendung wird geschlossen<br>Sollen die Datenbankeigenschaften angezeigt werden? |   |
|          | <u>]</u> a <u>N</u> ein                                                                                                    |   |

Verbindung zum SQL-Server besteht, erschient der Login-Dialog

Um die erforderlichen Einstellungen vornehmen zu können, lassen Sie sich die Datenbankeigenschaften anzeigen.

#### Ja ३⊳

In dem nachfolgenden Dialog können Sie die Verbindung zum Server herstellen und die erforderliche Datenbank anlegen.

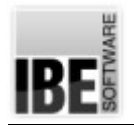

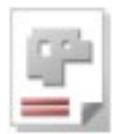

#### Server bestimmen

Die AV32 kann sich mit jedem 'sichtbaren' MS SQL-Server verbinden. Bei der Installation macht das Programm Voreinstellungen, die bei der Neuinstallation des Servers berücksichtigt werden müssen, wenn die Verbindung zum Server hergestellt wird.

Wollen Sie eine Verbindung zu einem bestehenden Server aufnehmen, müssen Sie sich die Zugangsdaten von Ihrem Datenbankmanager (DB-Manager) geben lassen oder noch besser, von ihm eine Verbindung einrichten lassen.

Beim Verbindungsaufbau zum SQL-Server müssen Sie eine Instanz für die Datenbank angeben. Bei einer Neuinstallation des SQL-Servers von der CD wählen Sie hier den Bezeichner von der SQL-Instanzkonfiguration (s.o.) aus oder geben den Namen ein. Achten Sie bei der Eingabe auf die MS-Notation (Backslash). Bei einer bestehenden Instanz lassen Sie sich den Bezeichner vom DB-Manager geben.

**U** Im Feld 'Server' sehen Sie den Servernamen, ergänzt um die Instanz. Im Beispiel ist der Servername 'meinPC'. Hier muss der Name Ihres Servers stehen.

Wählen Sie zuerst 'Verbindungsstring aufbauen' ♣. Es erscheint ein Dialog, in dem Sie den SQL-Server auswählen können.

Wählen Sie den Server und ergänzen Sie den Servernamen mit der Instanz.

Klicken Sie anschließend auf 'OK' ₹.

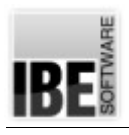

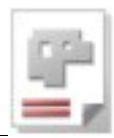

| Datenbank-Verbindungs-Eigenschaften<br>Verbindung                                                                                                    | x |
|----------------------------------------------------------------------------------------------------|---|
| Image: Name der Verbindung     Image: Datenverknüpfungseigenschaften     Image: State state state |   |
| Server       Geben Sie folgende Angaben an, um zu SQL Server-Daten zu verbinden:         Datenbank                                                                                                    |   |
| Die AV hat noch keine Verbindung<br>zum SQL-Server<br>- Verbindung aufbauen -<br>es erscheint das<br>Verknüpfungsfenster rechts.<br>Dat<br>Namen mit der DB-Instanz (erhalten Sie von Ihrem<br>BD-Manager oder den bei einer Neuinstallation<br>vorgegebenen Instanznamen)<br>ergänzen                                                                                                    |   |
| SQL-Query     Nicht Her       OK     Abbrechen       Hilfe     Speichern + Beenden                                                                                                    |   |

Damit sollte die Verbindung zum Server erfolgt sein und Sie können im nächsten Schritt die erforderliche Datenbank anlegen. Detailierte Hinweise für die einzelnen Felder im Dialog erhalten Sie in einem Hilfekontext. Mit einem Klick auf 'Hilfe' unten links öffnet sich das Hilfefenster.

#### Datenbank anlegen

Die AV32 benötigt eine Datenbank auf einem MS SQL-Server mit dem Namen 'AV32'. Im Dialog 'Datenbank-Verbindungseigenschaften' können Sie im Tab 'Datenbank anlegen' mit einem Klick auf 'Neu anlegen' <sup>3</sup>, die Datenbank mit den vorgegebenen Einstellungen aus der Installation bequem ausführen.

Die Datenbankfiles werden Ihnen angezeigt und mit dem Knopf 'Fertigstellen' <sup>⇒</sup> wird die Datenbank auf dem SQL-Server installiert.

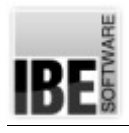

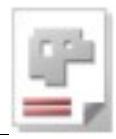

| Datenbank-Verbindungs-Eigenschaften                                      |                                                                                                  | x |
|--------------------------------------------------------------------------|--------------------------------------------------------------------------------------------------|---|
| Verbindung                                                               |                                                                                                  |   |
|                                                                          | SQL                                                                                              |   |
| Name der Verbindung                                                      | Beim Start verbinden     SQL: Server und DB-Vorsatz                                              |   |
| AV32                                                                     | dbo-Schema                                                                                       | 1 |
| server meinPC\SQLEXPRESS Datesback                                       | <ul> <li>für einzelne Tabellen</li> <li>für alle Tabellen</li> <li>für keine Tabellen</li> </ul> |   |
| AV32                                                                     | Wechseln Sie zum Tab 'Datenbank anlegen'                                                         |   |
| Verbindungsstring aufbauen<br>Provider=SQLOLEDB.1;Integrated Security=SS | Drücken Sie 'Neu anlegen'                                                                        |   |
| Beschreibung:                                                            |                                                                                                  |   |
| Datenbank anlegen Datenbank einrichten                                   | Die Datenfiles werden angezeigt.                                                                 |   |
| Neu anlegen Von Sicheru                                                  | ngs-Datei Datenbank löschen                                                                      |   |
| AV32 data                                                                | Microsoft SQL Server\MSSQL1\MSSQL\DATA\AV32_data.mdf                                             |   |
| AV32_log > c:\Program Files (x86)\                                       | Microsoft SQL Server\MSSQL.1\MSSQL\DATA\AV32_log.ldf                                             |   |
| Fertigstellen                                                            | Drücken Sie 'Fertigstellen'                                                                      |   |
|                                                                          |                                                                                                  |   |

Die erfolgreiche Installation der Datenbank auf dem Server wird Ihnen mit dem folgenden Dialog bestätigt.

Klicken Sie auf 'OK' ⅔.

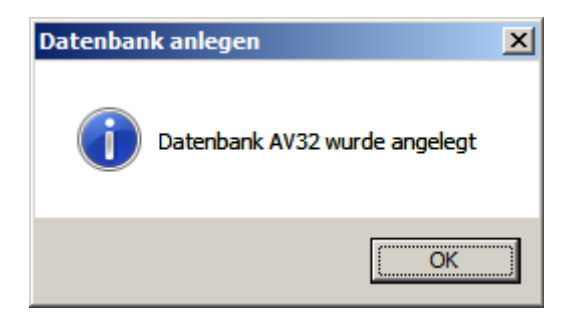

Nach der Installation können Sie die Verbindung zur Datenbank prüfen.

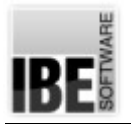

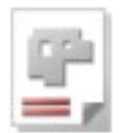

#### Datenbank prüfen

Wechseln Sie zum Tab 'Datenbank einrichten' und Drücken Sie auf 'Verbindung testen'.

| Datenbank-Verbindungs-Eigenschaften                                                               |                                                                                                    | ×                                                                                                    |
|---------------------------------------------------------------------------------------------------|----------------------------------------------------------------------------------------------------|----------------------------------------------------------------------------------------------------|
| Verbindung                                                                                        |                                                                                                    |                                                                                                    |
|                                                                                                   | <b>?</b><br>Sál                                                                                                    |                                                                                                    |
| Name der Verbindung       AV32       Server       DIETER-PC\SQLEXPRESS       Datenbank       AV32 | <ul> <li>Beim Start verbinden</li> <li>Inaktive Verbindung halten</li> <li>Login-Abfrage beim Verbinden</li> <li>Wechseln Sie zum Tab '</li> </ul> | <ul> <li>SQL: Server und DB-Vorsatz</li> <li>SQL: Datenbank-Vorsatz</li> <li>dbo-Schema</li> <li>für einzelne Tabellen</li> <li>für alle Tabellen</li> <li>für keine Tabellen</li> </ul> Datenbank einrichten' |
| Provider=SQLOLEDB.1;Integrated Security=SSP* Beschreibung:                                        | Drücken Sie 'Verb                                                                                                    | bindung testen'                                                                                                    |
| BLECHCENTER Plus aut Microsoft SUL-Server       Datenbank anlegen       Datenbank                 | Datensicherung                                                                                                    | st X                                                                                                    |
| Verbindung testen                                                                                 | Verbin<br>Verbin                                                                                                    | idung: AV32<br>idung erfolgreich                                                                                                    |
| SQL-Query Scripte s                                                                               | starten                                                                                                    | ОК                                                                                                    |
|                                                                                                   | Das Ergebnis der Prüfung                                                                                                    | g wird Ihnen angezeigt.                                                                                                    |
| <u>H</u> ilfe Speichern + <u>B</u> eenden                                                         | Markieren Sie diese Auswahlb<br>einem Programmstart aut                                                                                            | box, um die Verbindung bei<br>omatisch auszuführen.                                                                                                    |

Das Ergebnis des Tests wird Ihnen in einem Dialog angezeigt. Bestätigen Sie die Anzeige OK  $\ensuremath{\mathfrak{P}}$ 

Markieren Sie die Auswahlbox 'Beim Start verbinden' ✓ für den automatischen Start der Datenbank beim nächsten Programmaufruf.

Vergessen Sie nicht Ihre Einstellungen zu speichern [Speichern + beenden]<sup>™</sup>.

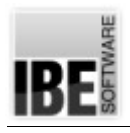

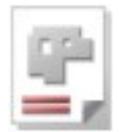

## Wenn Probleme auftreten

Sollten bei der Installation des Programms Probleme auftreten, prüfen Sie die Verbindung zum SQL-Server und der Datenbank.

| Microsoft SQL Server 2008                 | Dokumente          |                              |
|-------------------------------------------|--------------------|------------------------------|
| Microsoft SQL Server 2008 R2              | Bilder             |                              |
| 🗒 Daten importieren und exportieren (32-t | Dilder             |                              |
| SQL Server Management Studio              | Musik              |                              |
| Integration Services                      |                    |                              |
| Konfigurationstools                       | Computer           |                              |
| Fehler- und Verwendungsberichters         |                    |                              |
| 💀 Konfigurations Manager für Reportir     | Systemsteuerung    |                              |
| 髋 SQL Server-Installationscenter          | Systemstederung    |                              |
| SQL Server Konfigurations-Manager         | Geräte und Drucker |                              |
| ncCAD32                                   |                    |                              |
| 📗 NetBeans                                | - s Wählen Sie die | e Server-Konfiguratiostools  |
| DpenOffice 4.1.0                          |                    |                              |
| 📙 Renesas Electronics 📃 🗨                 | Hilfe und Support  |                              |
|                                           | Starten Sie den S  | enver Konfigurations Manager |
| <ul> <li>Zurück</li> </ul>                |                    |                              |
| Programme/Dateien durchsuchen             | 🕖 Herunterfahren 🕨 |                              |

Um die Verbindungen zu prüfen, starten Sie das Konfigurationstool ' SQL Server-Konfigurations-Manager'. Mit diesem Programm können Sie den SQL-Server kontrollieren und seinen Status ermitteln.

Wichtig ist, dass der Server vorhanden und aktiviert ist – die bei der Installation eingegebene Instanz sollte dort angezeigt werden.

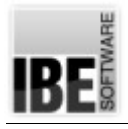

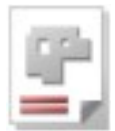

#### Prüfen Sie den SQL-Server

| 🖥 Sql Server Configuration Manager                                                                                                    |                                                                                        |                                                       |                                                                      |                                                              |  |  |
|----------------------------------------------------------------------------------------------------|----------------------------------------------------------------------------------------|-------------------------------------------------------|----------------------------------------------------------------------|--------------------------------------------------------------|--|--|
| Datei Aktion Ansicht ?                                                                                                    |                                                                                        |                                                       |                                                                      |                                                              |  |  |
| 🗢 🔿 🖄 🖪 🔒 🛛                                                                                                    |                                                                                        |                                                       |                                                                      |                                                              |  |  |
| SQL Server-Konfigurations-Manager (Lokal)<br>SQL Server-Dienste<br>SQL Server-Dienste<br>SQL Server-Netzwerkkonfiguration (32 Bit)<br>SQL Native Client 10.0-Konfiguration (32 Bit)<br>Clientprotokolle<br>Aliace | Name<br>SQL Server (SQLEXPRESS)<br>SQL Server Agent (SQLEXPRESS)<br>SQL Server Browser | Status<br>Wird ageführt<br>Beendet<br>Wird ausgeführt | Startmodus<br>Automatisch<br>Andere (Boot, System, de<br>Automatisch | Anmelden als<br>NT AUTHORITY<br>NT AUTHORITY<br>NT AUTHORITY |  |  |
| <                                                                                                    | Sie                                                                                    | sollten Ihre In                                       | stanz des Servers se                                                 | ehen.                                                        |  |  |
|                                                                                                    |                                                                                        | Der Server mu                                         | ss ausgeführt werde                                                  | n.                                                           |  |  |
| <b>▲</b>                                                                                                    | 4                                                                                      |                                                       |                                                                      | Þ                                                            |  |  |

Der Netzwerkserver muss eine TCP/IP-Verbindung haben. Prüfen Sie die Einstellungen.

| 🚟 Sql Server Configuration Manager                     |               |              |                               |   |
|--------------------------------------------------------|---------------|--------------|-------------------------------|---|
| <u>D</u> atei Ak <u>t</u> ion <u>A</u> nsicht <u>?</u> |               |              |                               |   |
| 🗢 🔿 🙍 🗐 🙆 🗟                                            |               |              |                               |   |
| 😵 SQL Server-Konfigurations-Manager (Lokal)            | Protokollname | Status       |                               |   |
| SQL Server-Dienste                                     | Gared Memory  | Aktiviert    |                               |   |
| 🖃 💆 SQL Server-Netzwerkkonfiguration (32 Bit)          | 🗿 Named Pipes | Aktiviert    |                               |   |
| Reference Protokolle für 'SQLEXPRESS'                  | TCP/IP        | A tiviert    |                               |   |
| SQL Native Client 10.0-Konfiguration (32 Bit)          | VIA 🗸         | Deaktiviert  |                               |   |
| Aliase                                                 |               |              |                               |   |
|                                                        |               | Die TCP/IP-V | erbindung muss aktiviert seir | ו |
|                                                        | 1             |              |                               |   |
| ×                                                      |               |              |                               |   |

Im nächsten Schritt prüfen Sie die Datenbank auf dem Server.

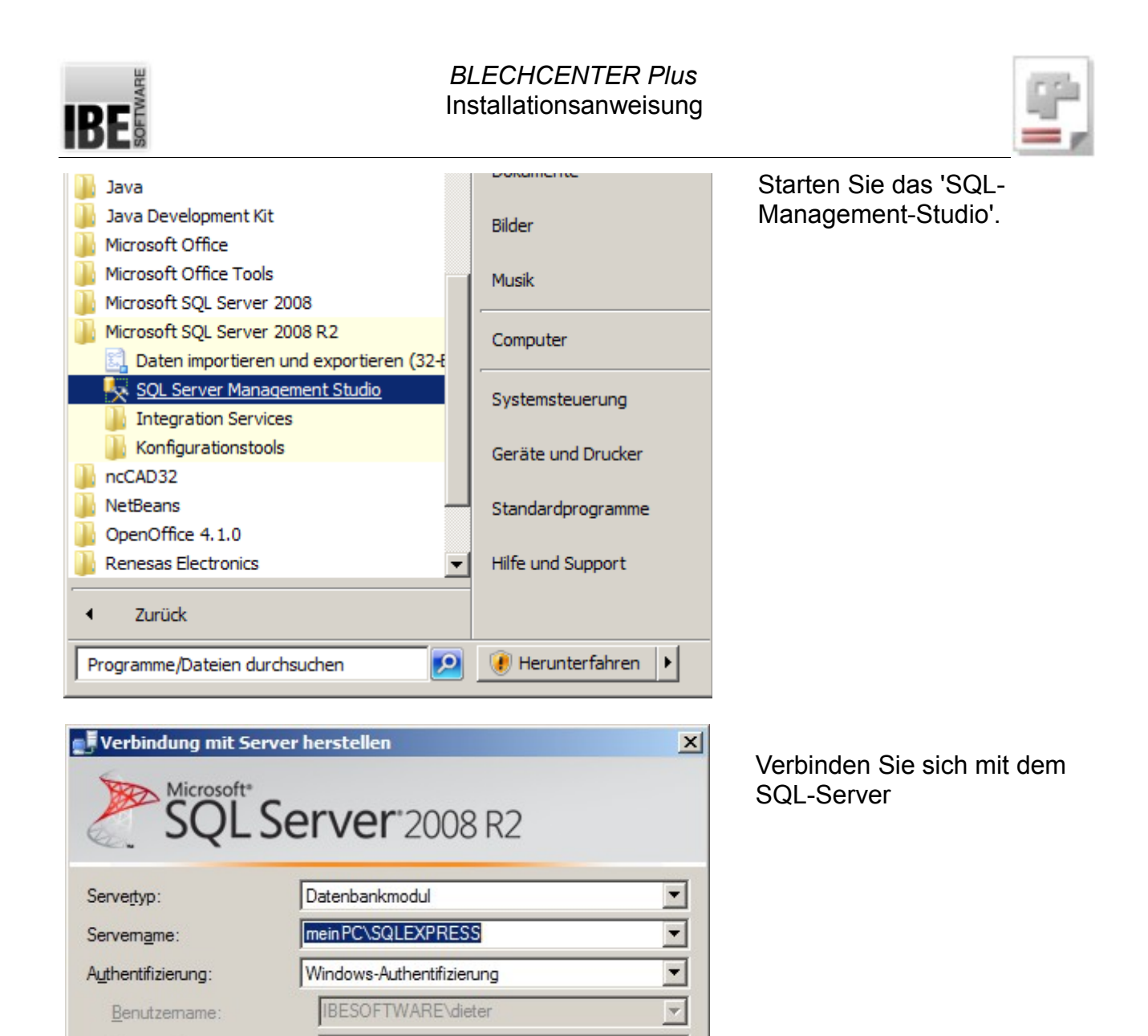

Kennwort:

Verbinden

✓ Kennwort speichern

Abbrechen

Hilfe

Optionen >>

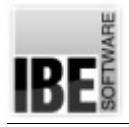

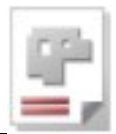

Bei einer bestehenden Serververbindung können Sie die Datenbank prüfen.

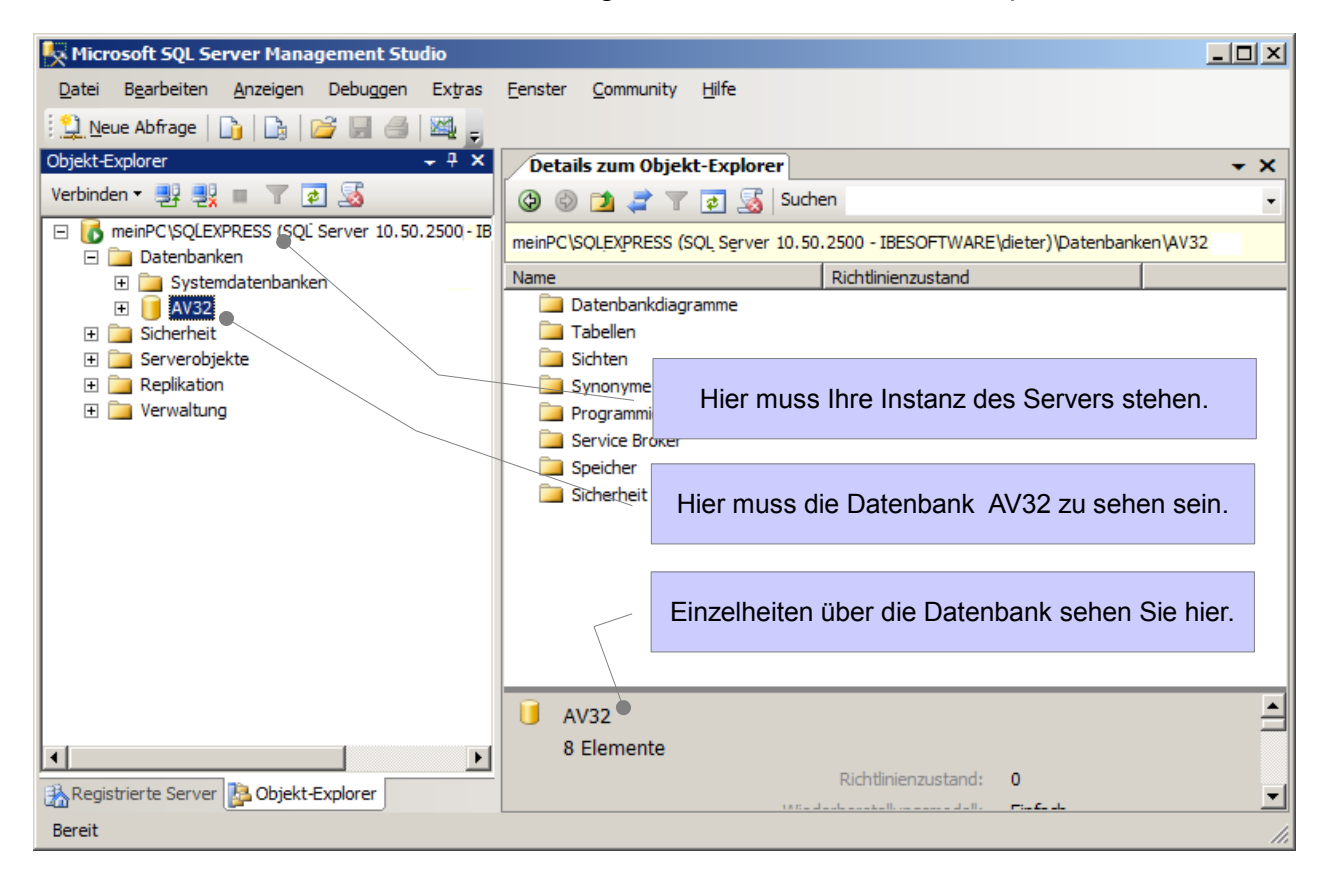

Fehlt der Server, prüfen Sie die alle Angaben wie unter 'Server bestimmen' beschrieben; korrigieren Sie ggf. die Einträge.

Fehlt die Datenbank, kontrollieren und ergänzen Sie ggf. die Angaben wie unter 'Datenbank anlegen' beschrieben.

Wenn alle Einträge korrekt sind und die Datenbank AV32 nicht angelegt werden kann, prüfen Sie die Datenbankdateien im Explorer.

Suchen Sie die Datenbankdateien **AV32.mdf** und **AV32\_log.LDF** im Ordner 'ProgramFiles (x86?)' ...\Microsoft SQL Server\MSSQL.1\MSSQL\Data und prüfen Sie das Änderungsdatum. MSSQL.1 bezeichnet hier das Stammverzeichnis, es kann auch anders lauten. Sind die Dateien älter als der Tag der Serverinstallation, dann sind dies Überreste aus einer alten Installation. Löschen Sie die Dateien oder ändern Sie die Namen.

Legen Sie anschließend die Datenbanken neu an, wie unter 'Datenbank anlegen' beschrieben.

Bedenken Sie bei auftretenden Fehlern, dass auch der Dongle beschädigt sein kann oder die Freischaltungen im Dongel nicht Ihren Vorstellungen entsprechen.

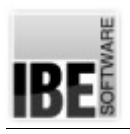

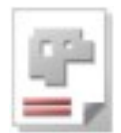

**D** Bei einem Update des SQL-Servers unter Beibehaltung der bestehenden Datenbanken ist zu beachten, dass die Zugriffsrechte der Nutzer in einem Netzwerk wieder so eingestellt werden müssen, wie Sie auf dem 'alten' Server eingestellt waren.

Durch das Update können die User-Einstellungen verloren gehen. Durch das Einspielen der alten Datenbanken nach einem Update sind die Datenbankinhalte zwar wieder vorhanden, Sie können aber auf diese Daten nicht zugreifen, da der Server Ihnen den Zugriff verweigert. Richten Sie nach dem Update die User wieder so ein, wie sie auf dem alten Server eingerichtet waren. Es empfiehlt sich also vor einem Serverupdate, die Nutzereinstellungen zu sichern, um Sie nach dem Update wieder einrichten zu können.

**U** Für weiterführende Einstellungen, Sicherungen und Restaurierungen von Dateien schauen Sie bitte auch im Admin-Handbuch.

## Wenn alles läuft

Nach erfolgreicher Installation des SQL-Servers, der AV32 und korrekter Anbindung der AV an den Server, wird nach Programmstart die Datenbank automatisch von der Anwendung geöffnet.

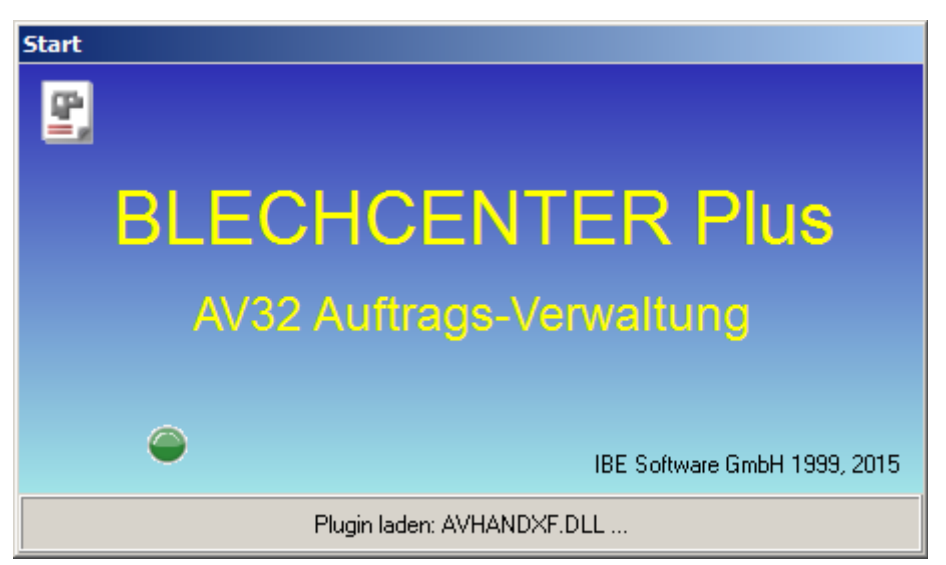

Im unteren Bereich können Sie die Aktionen des Ladevorgangs verfolgen.

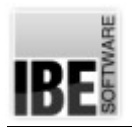

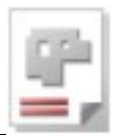

Ist das Programm gestartet, können Sie jederzeit die Datenbankverbindung kontrollieren. Klicken Sie im Menü 'Optionen' auf den Menüeintrag 'Eigenschaften der Datenbank AV32'. Es öffnet sich der aus der Installation bekannte Dialog.

| BLECHCENTER AV32 |                                                                                          |       |                          |                      |  |  |  |  |
|------------------|------------------------------------------------------------------------------------------|-------|--------------------------|----------------------|--|--|--|--|
| Datei            | Optionen                                                                                 | Hilfe |                          |                      |  |  |  |  |
| St               | Individuelle Einstellungen<br>Gemeinsame Einstellungen<br>StEigenschaften Datenbank AV32 |       | gen<br>ngen<br>Þank AV32 | are BLECHCENTER Plus |  |  |  |  |
|                  |                                                                                          |       |                          |                      |  |  |  |  |

| Datenbank-Verbindungs-Eigenschaften                                                                                                    |                                                                                                    | ×                                                                                                    |  |  |  |  |  |
|----------------------------------------------------------------------------------------------------|----------------------------------------------------------------------------------------------------|----------------------------------------------------------------------------------------------------|--|--|--|--|--|
| Verbindung                                                                                                    |                                                                                                    |                                                                                                    |  |  |  |  |  |
|                                                                                                    | SQL                                                                                                    |                                                                                                    |  |  |  |  |  |
| Name der Verbindung<br>AV32<br>Server<br>meinPC\SQLEXPRESS<br>Datenbank<br>AV32<br>Verbindungsstring aufbauen<br>Provider=SQLOLEDB.1;Integrated Securi                                                                                                    | <ul> <li>Beim Start verbinden</li> <li>Inaktive Verbindung halten</li> <li>meinPC</li> <li>Login-Abfrage beim Verbinden</li> <li>Benutzer + Passwort</li> <li>Vergessen Sie nicht die Daten Ih</li> </ul> | SQL: Server und DB-Vorsatz<br>SQL: Datenbank-Vorsatz<br>dbo-Schema<br>für einzelne Tabellen<br>für alle Tabellen<br>für keine Tabellen<br>Tabellen verbinden |  |  |  |  |  |
| Beschreibung:<br>BLECHCENTER Plus auf Microsoft SQL-Server                                                                                                    |                                                                                                    |                                                                                                    |  |  |  |  |  |
| Datenbank anlegen       Datenbank einrichten       Image: Datenbank einrichten         Image: Datensicherung in Datei aktiv       Anzahl       Image: Datenbank einrichten         Image: Datensicherung in Datei aktiv       Anzahl       Image: Datenbank einrichten         Image: Datensicherung in Datei aktiv       Anzahl       Image: Datenbank einrichten         Image: Datensicherung in Datei aktiv       Anzahl       Image: Datenbank einrichten |                                                                                                    |                                                                                                    |  |  |  |  |  |
| Sicherungs-Ordner (wie er von der Anwendung gesehen wird)<br>C:\IBE-Software\AV32\DBBACKUP                                                                                                    |                                                                                                    |                                                                                                    |  |  |  |  |  |
| Der gleiche Ordner (wie er vom SQL-Server gesehen wird). Es sollte ein lokaler Order sein.                                                                                                    |                                                                                                    |                                                                                                    |  |  |  |  |  |
| Hilfe Speichern + Beenden                                                                                                    |                                                                                                    |                                                                                                    |  |  |  |  |  |

Einstellungen zu Ihrer Datensicherheit nehmen Sie unter dem Tab 'Datensicherung' vor. Schauen Sie auch hier in den Hilfekontext (unten links).

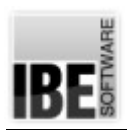

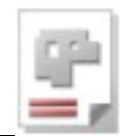

| BLECHCENTER A<br>Datei Optionen                                                                                                    | W32         Hilfe         Inhalt         Historie         Historie neueste Version (Internet)         Online-Hilfe         Handbuch         Doku Updates         Fernwartung (TeamViewer)         Online-Update         Info | Prüfen Sie nach der Installation den<br>Programmstand gegen die aktuelle<br>Version im Internet. |  |  |  |  |
|----------------------------------------------------------------------------------------------------|----------------------------------------------------------------------------------------------------|--------------------------------------------------------------------------------------------------|--|--|--|--|
| Online-Update         Das Update wird nicht direkt installiert, sondern lediglich eine Setup-Datei heruntergeladen         Die neue Version ist identisch mit der installierten Version!         Es muß kein Update durchgeführt werden.         AV32       Version: 4.28.55.61         Installiert: 4.28.55.61 |                                                                                                    |                                                                                                  |  |  |  |  |
| AV32 order m<br>Dateidatum: 2<br>Größe: 62.71                                                                                                    | anagement BLECHCENTER (Installation)<br>21.04.2015<br>MB<br>Beenden Sie die laufende Anwend                                                                                                    | Ung vor der neuen Installation!                                                                  |  |  |  |  |
| Benutz                                                                                                    | en Sie für den Download von anderen Anwend                                                                                                    | ungen das Programm: <u>IBEDongle.exe</u>                                                         |  |  |  |  |

Steht eine neuere Version zur Verfügung, können Sie diese herunterladen und das Setup neu ausführen. Bei diesem Setup handelt es sich um eine 'neutrale' Version', d.h. Es werden nur die Grunddateien des Programms aufdatiert. Individuelle Einstellungen, die auf dem Rechner gespeichert sind wie z.B. Postprozessoren, Optionen usw. werden nicht verändert. Vergessen Sie nicht, eine laufende Anwendung vor der Ausführung des Setups zu schließen!

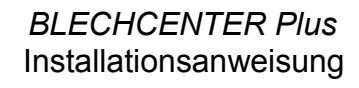

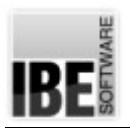

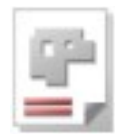

## Inhaltsverzeichnis

| Vorwort                             | 2 |
|-------------------------------------|---|
| Einleitung                          |   |
| Installation                        | 4 |
| Voraussetzungen                     | 4 |
| Setup                               | 5 |
| Installation des SQL-Servers        | 5 |
| Installation der Auftragsverwaltung | 9 |
| Erster Start                        |   |
| Voraussetzung                       |   |
| Programmstart                       |   |
| Server bestimmen                    |   |
| Wenn Probleme auftreten             |   |
| Wenn alles läuft                    |   |
|                                     |   |